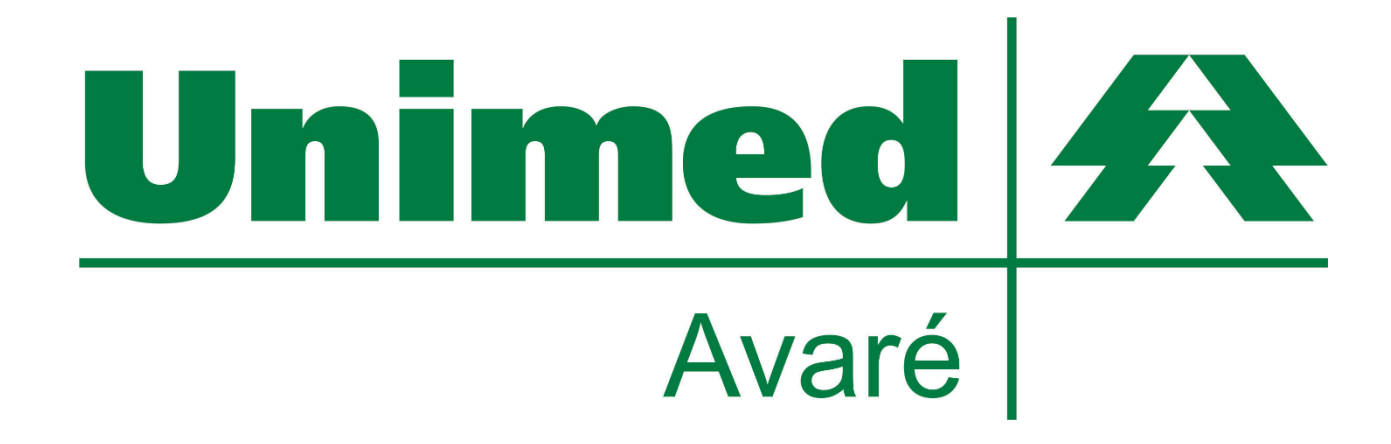

# NOVA FUNCIONALIDADE SGU CARD ATENDIMENTO AUSENTE

A Unimed de Avaré proporciona aos seus prestadores uma nova funcionalidade do sistema SGU CARD, o Registro de Atendimento Ausente

Unimed de Avaré Cooperativa de Trabalho Médico

Rua Santa Catarina, 1981, Bairro Alto, Avaré / SP, CEP: 18708-005 Telefone: (14) 3711-7000 - Fax: (14) 3711-7000 E-mail: unimed@unimedavare.com.br

## Objetivo

O registro de atendimentos ausentes no SGU CARD, tem como principal objetivo realizar um trabalho envolvendo aqueles beneficiários que acabam agendando consultas e não comparecem as mesmas. Com esta funcionalidade ativa, é possível se ter todo histórico de não comparecimentos. O projeto visa a conscientização destes beneficiários, de forma que, com os seus dados em mãos, será possível entrar em contato com essas pessoas e realizar uma conscientização, explicando a importância de uma consulta agendada e os prejuízos que podem ocorrer a outros beneficiários que ficam na espera por uma vaga. Com isso, diminuir o índice de atendimentos ausentes é o principal alvo do projeto.

### COMO REGISTRAR AS AUSENCIAS NO SISTEMA?

Com as informações dos beneficiários em mãos, agora é possível registrar no SGU CARD todos os atendimentos ausentes de seus respectivos locais de atendimento, descrever os motivos da ausência e armazenar estas informações junto ao sistema.

O procedimento para registrar os atendimentos ausentes é simples e rápido.

| Primeiramente acesse o sistema com sua senha habitual. |
|--------------------------------------------------------|
|--------------------------------------------------------|

| Unimed 🕂                                                  |
|-----------------------------------------------------------|
| SGU-Card - Avaré                                          |
| Usuário:                                                  |
| Senha:                                                    |
| Entrar                                                    |
| Esqueceu a senha?   Aiuda?   Compatibilidade   Velocidade |
|                                                           |

Versão 5.24.0

#### Há duas formas de registrar os atendimentos

A primeira, mais prática, é realizada da seguinte maneira:

#### 1. Ao iniciar o sistema permaneça na aba Consultas em Aberto.

| Unimed A Usuário: Analistas TI          | Unimed   Unimed: 73   Local: |                     |                  |                         |                  |            | ۵            |
|-----------------------------------------|------------------------------|---------------------|------------------|-------------------------|------------------|------------|--------------|
| Consultas Exames                        | Internações Relatorios       | <u>Utilitários</u>  | <u>Auditoria</u> |                         |                  |            |              |
| Consultas em aberto                     | Consultas Finalizadas        | Atendimento Ausente |                  |                         |                  |            |              |
| Consultas em aberto                     |                              |                     |                  |                         |                  | 4 <u>N</u> | ova Consulta |
| Er                                      | itrada: 🗰 até                |                     |                  | Número da guia:         |                  |            |              |
| Código do benefi                        | ciário:                      | _                   |                  | Beneficiário:           |                  | 1          |              |
| м                                       | édico: Selecione             | •                   |                  | Procedimento: Selecione |                  |            |              |
|                                         |                              |                     |                  |                         |                  |            | Filtrar      |
| 1 Consulta(s) encontrada(s).            |                              |                     |                  |                         |                  |            |              |
| Entrada                                 | <u>Beneficiário</u>          |                     | Médico           |                         | Procedimento     | Nr. Guia   | Opções       |
| 21/05/2014 16:58                        |                              |                     |                  |                         | Consulta eletiva |            | Q            |
| Primeira Anterior 1 de 1 Próxima Última |                              |                     |                  |                         |                  |            |              |

2. Com os dados do beneficiário em mãos, inclua no sistema uma Nova Consulta.

/

- 3. Após incluir a consulta, a mesma será listada como uma consulta em aberto.
- 4. Agora, na coluna de opções, é exibido o botão para registrar a ausência do

beneficiário na consulta. <u>Clique</u> sobre o mesmo.

| Consulta(s) encontrada(s).                |                                           |                                 |                  |                 |        |
|-------------------------------------------|-------------------------------------------|---------------------------------|------------------|-----------------|--------|
| <u>Entrada</u>                            | <u>Beneficiário</u>                       | <u>Médico</u>                   | Procedimento     | <u>Nr. Guia</u> | Opções |
| 21/05/2014 16:58                          | 0073.1006000006100 - DIEGO ALVES DE ABREU | ERNESTO FERREIRA DE ALBUQUERQUE | Consulta eletiva | 124526          | 0      |
| Primeira Anterior 1 de 1 Próxima Última   |                                           |                                 |                  |                 |        |
| Selecionar todas.<br>Excluir selecionadas |                                           |                                 |                  |                 |        |
| Entrada                                   | <u>Beneficiário</u>                       | Médico                          | Procedimento     | Nr. Guia        | Opções |
| 21/05/2014 16:58                          |                                           |                                 | Consulta eletiva |                 | Q      |
| Primeira Anterior 1 de 1 Próxima Última   |                                           |                                 |                  |                 |        |

Selecionar todas.

· .....

**5.** A janela para adicionar ausência será exibida. Verifique e confirme os dados exibidos. Descreva o motivo da ausência.

| SGU-Card - Avaré - Mozilla Firefo | x                                                           | x          |
|-----------------------------------|-------------------------------------------------------------|------------|
| Sgucardhom.avare. <b>unimeds</b>  | c.com.br/cmagnet/atendimentos/ausentes/nova.do?&cd_cm_benef | <b>⊗</b> - |
| Adicionar ausência                |                                                             |            |
| Código do beneficiário *:         |                                                             |            |
| Nome *:                           |                                                             |            |
| Médico *:                         | Selecione                                                   |            |
| Motivo:                           | 22/05/2014                                                  |            |
|                                   |                                                             |            |
|                                   |                                                             |            |
|                                   | Gravar                                                      |            |
|                                   |                                                             |            |
|                                   |                                                             |            |
|                                   |                                                             |            |
|                                   |                                                             |            |
|                                   |                                                             |            |
|                                   |                                                             |            |
|                                   |                                                             |            |
|                                   |                                                             |            |

6. Realizando este procedimento, a consulta passará a ser listada na aba de <u>Atendimento Ausente</u>. Localize no sistema conforme a representação abaixo.

| Consultas   | Exames              | Internações    | <u>Relatórios</u>     | <u>Utilitários</u> |
|-------------|---------------------|----------------|-----------------------|--------------------|
| Ê           | Consultas em aberto | Consultas Fir  | halizadas <u>Aten</u> | dimento Ausente    |
| onsultas en | n aberto            |                |                       |                    |
|             | Entra               | ada:           | 🗰 até 🔤               |                    |
|             | Código do beneficiá | irio:          |                       |                    |
|             | Méd                 | ico: Selecione | -                     | ]                  |
|             |                     |                |                       |                    |
|             |                     |                |                       |                    |

7. Filtre a busca inserindo a data, e/ou código do beneficiário e/ou médico. Após, clique em localizar.

| Atendiment       | o Ausente        |   |               |
|------------------|------------------|---|---------------|
|                  |                  |   | Pova Ausência |
| Ocorrência:      | 22/04/2014 🗰 até |   |               |
| do beneficiário: |                  |   |               |
| Médico:          | Selecione        | • |               |
|                  |                  |   | Localizar     |

**8.** Sua busca será listada abaixo. Você poderá posteriormente realizar uma pesquisa na mesma tela, e encontrar o histórico de consultas ausentes.

| <b>.ista de a</b><br>otal de regist | ista de atendimentos ausentes<br><sup>otal de registros: 1</sup> |              |        |             |  |  |
|-------------------------------------|------------------------------------------------------------------|--------------|--------|-------------|--|--|
|                                     | <u>Ocorrência</u>                                                | Beneficiário | Médico | Motivo      |  |  |
|                                     | 22/05/2014                                                       |              |        | não pode ir |  |  |
| Primeira Antei                      | Primeira Anterior 1 de 1 Próxima Última                          |              |        |             |  |  |
| Selecionar<br>Excluir selec         | todas.<br>cionadas                                               |              |        |             |  |  |

#### Segunda maneira de registrar uma consulta ausente.

Permanecendo na guia de consultas ausentes, podemos registrar a partir do botão <u>Nova</u> <u>Ausência.</u>

| <u>Utilitários</u> <u>Auditoria</u> |               |
|-------------------------------------|---------------|
| ento Ausente                        |               |
|                                     | Pova Ausência |
| ia: 22/04/2014 🕮 até 🔤 🛗            |               |
| io:                                 |               |
| :0: 🗾 🗾 🗸 🗸                         |               |
|                                     | Localizar     |

**1.** Desta maneira, será exibida a mesma tela como mostrado na 1° forma de registrar as consultas, porém, os dados do beneficiários/médicos, não serão pré-carregados nos campos, uma vez que a consulta não foi aberta. Na 1° forma de registrar a consulta ausente, incluímos uma nova consulta com as informações do beneficiário e médico. Após, selecionamos a opção de registro ausente (conforme passo 4 da página 3 deste mesmo manual).

| sgucardhom.avare.unimedsc.com.br/cmagnet/atendimentos/ausentes/nova.do?op=6&dynaHa     Adicionar ausência    Código do beneficiário *:    Nome *:    Médico *:    Selecione    Data de ocorrência *:    22/05/2014    Motivo: |
|----------------------------------------------------------------------------------------------------|
| Adicionar ausência<br>Código do beneficiário *:                                                                                                    |
| Código do beneficiário *:                                                                                                    |
| Data de ocorrência *: 22/05/2014<br>Motivo:<br>Gravar e inserir nova Gravar Cancelar                                                                                                    |
| Gravar e inserir nova Gravar Cancelar                                                                                                    |
|                                                                                                    |
|                                                                                                    |
|                                                                                                    |
|                                                                                                    |
|                                                                                                    |

**2.** Para localizar o beneficiário clique na <u>lupa</u>, em frente ao campo de código do beneficiário.

| SGU-Card - Avaré - Mozilla Firefox                                                             |
|------------------------------------------------------------------------------------------------|
| 🛞 sgucardhom.avare. <b>unimedsc.com.br</b> /cmagnet/atendimentos/ausentes/nova.do?op=6&dynaHa: |
| Adicionar ausência                                                                             |
| Código do beneficiário *:                                                                      |
| Nome *:                                                                                        |
| Data de ocorrência *: 22/05/2014                                                               |
| Motivo:                                                                                        |
|                                                                                                |
|                                                                                                |
| Gravar e inserir nova Gravar Cancelar                                                          |
|                                                                                                |
|                                                                                                |
|                                                                                                |
|                                                                                                |
|                                                                                                |
|                                                                                                |
|                                                                                                |
|                                                                                                |

**3.** Outro detalhe que devemos nos atentar quanto a estes procedimentos, é o de que sempre devemos ter em mãos as informações do beneficiário para podermos realizar a inclusão no sistema. Com esta funcionalidade ativa, os locais de atendimento devem criar o hábito de solicitar aos beneficiários o número de sua carteira UNIMED.

#### A pesquisa pode ser realizada pelo número da carteira do beneficiário.

| SGU-Card - Avaré - Mozilla Firefox |                                 |                                             |  |  |  |
|------------------------------------|---------------------------------|---------------------------------------------|--|--|--|
| 🛞 sgucardhom.avare. <b>un</b> i    | imedsc.com.br/cmagnet/moda      | l/busca_bnf/localizar.do?op=6&dynaHash: 🔕 🔹 |  |  |  |
| Localizar benefic                  | ciário                          |                                             |  |  |  |
| Para cada tipo de pesquisa         | os campos obrigatórios estao co | m borda vermelha.                           |  |  |  |
| Tipo de pesquisa:                  | Pesquisa com codigo da carteir  | inna 💽                                      |  |  |  |
| Numero da carteira:                |                                 |                                             |  |  |  |
| Nome:                              |                                 |                                             |  |  |  |
| Nascimento:                        |                                 | Sexo: Selecione 💌                           |  |  |  |
| CPF:                               |                                 |                                             |  |  |  |
|                                    |                                 | Localizar Cancelar                          |  |  |  |
|                                    |                                 |                                             |  |  |  |
|                                    |                                 |                                             |  |  |  |
|                                    |                                 |                                             |  |  |  |
|                                    |                                 |                                             |  |  |  |
|                                    |                                 |                                             |  |  |  |
|                                    |                                 |                                             |  |  |  |
|                                    |                                 |                                             |  |  |  |
|                                    |                                 |                                             |  |  |  |
|                                    |                                 |                                             |  |  |  |
|                                    |                                 |                                             |  |  |  |
|                                    |                                 |                                             |  |  |  |
|                                    |                                 |                                             |  |  |  |
|                                    |                                 |                                             |  |  |  |
|                                    |                                 |                                             |  |  |  |

Por nome, data de nascimento e sexo, ou, nome, CPF e sexo. Basta selecionar na lista.

| SGU-Card - Avaré - Mozilla    | Firefox                                      | -                  | 1.0             | ×           |
|-------------------------------|----------------------------------------------|--------------------|-----------------|-------------|
| 🛞 sgucardhom.avare. <b>un</b> | imedsc.com.br/cmagnet/moda                   | l/busca_bnf/locali | zar.do?op=6&dyı | naHash: 🔕 🗸 |
| Localizar benefi              | ciário                                       |                    |                 |             |
| Para cada tipo de pesquisa    | a os campos obrigatórios estão co            | m borda vermelha.  |                 |             |
| npo de pesquisa:              | Pesquisa com código da carteirinha           |                    |                 |             |
| Número da carteira:           | Pesquisa por nome, data de nascimento e sexo |                    |                 |             |
| Nome:                         | Pesquisa por nome, CPF e sexo                |                    |                 |             |
| Nascimento:                   |                                              | Sexo:              | Selecione 💌     |             |
| CPF:                          |                                              |                    |                 |             |
|                               |                                              |                    | Localizar       | Cancelar    |
|                               |                                              |                    |                 |             |
|                               |                                              |                    |                 |             |
|                               |                                              |                    |                 |             |
|                               |                                              |                    |                 |             |
|                               |                                              |                    |                 |             |
|                               |                                              |                    |                 |             |
|                               |                                              |                    |                 |             |
|                               |                                              |                    |                 |             |
|                               |                                              |                    |                 |             |
|                               |                                              |                    |                 |             |
|                               |                                              |                    |                 |             |
|                               |                                              |                    |                 |             |
|                               |                                              |                    |                 |             |
|                               |                                              |                    |                 |             |

Por qualquer tipo de pesquisa na janela anterior, é obrigatório informar o código da Unimed Origem.

| Número da carteira: |
|---------------------|
|---------------------|

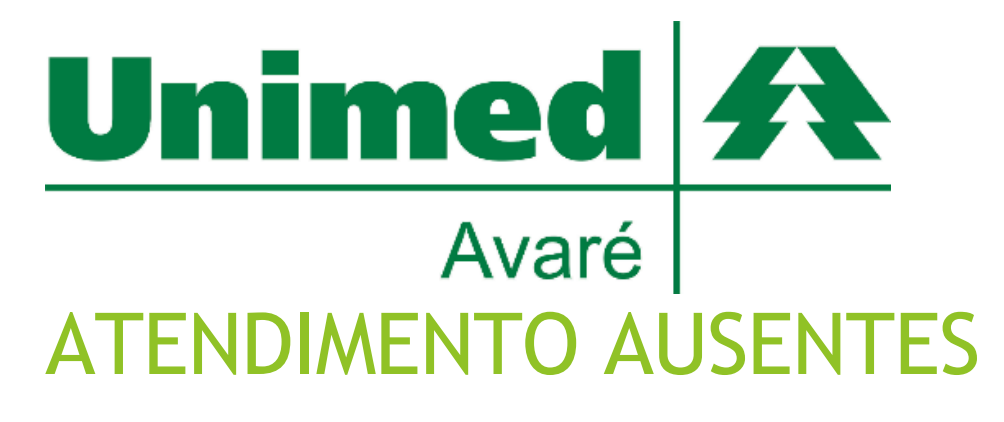

Nova funcionalidade SGU CARD

Elaborado por:

Departamento de Tecnologia da Informação UNIMED AVARÉ